## 神寶醫資輔聽器

# 配對流程與聽力補償設定說明

#### ● Android APP 配對流程

STEP1: 手機掃描 QRCODE 配對輔聽器 STEP2: 下載完成,打開依序操作即可完成配對

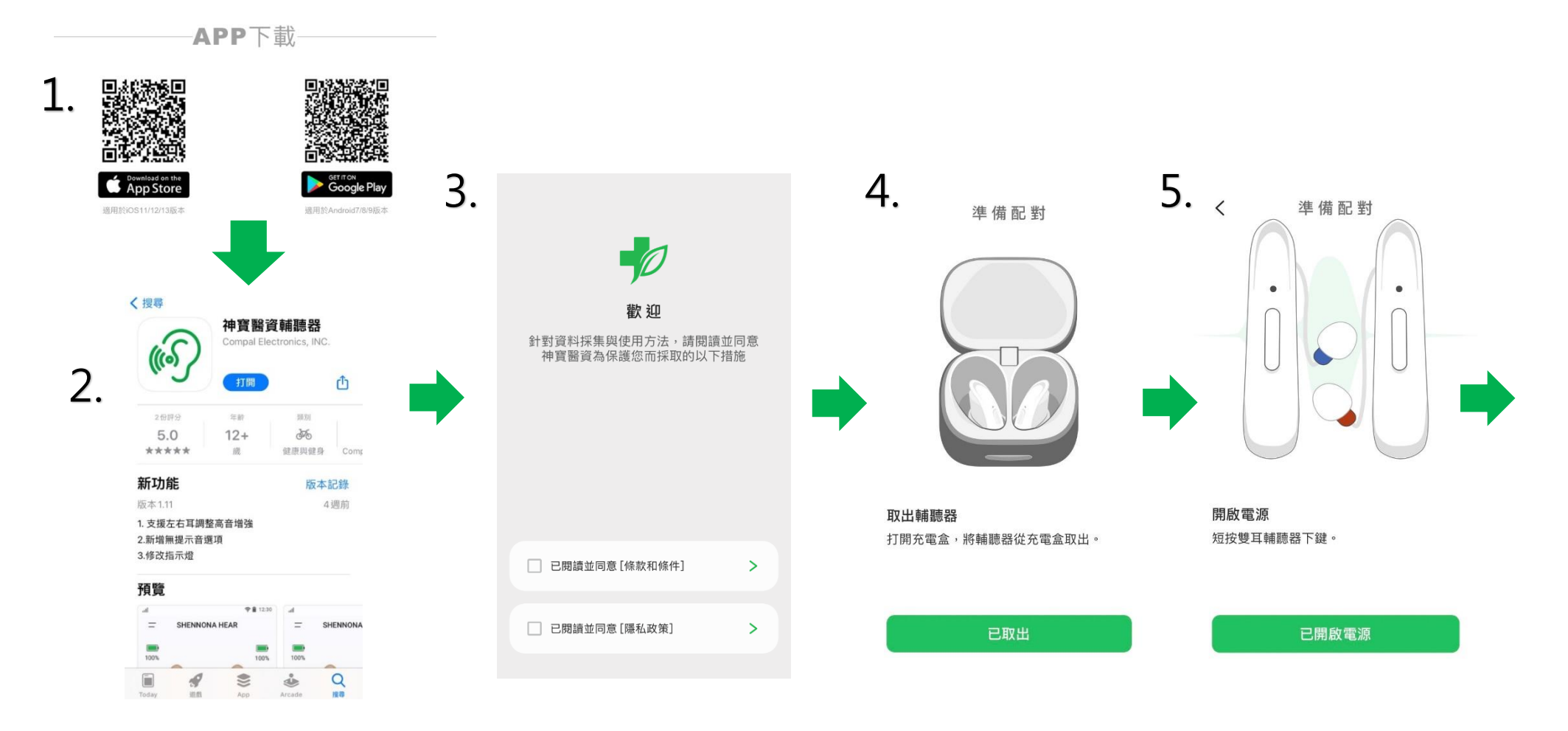

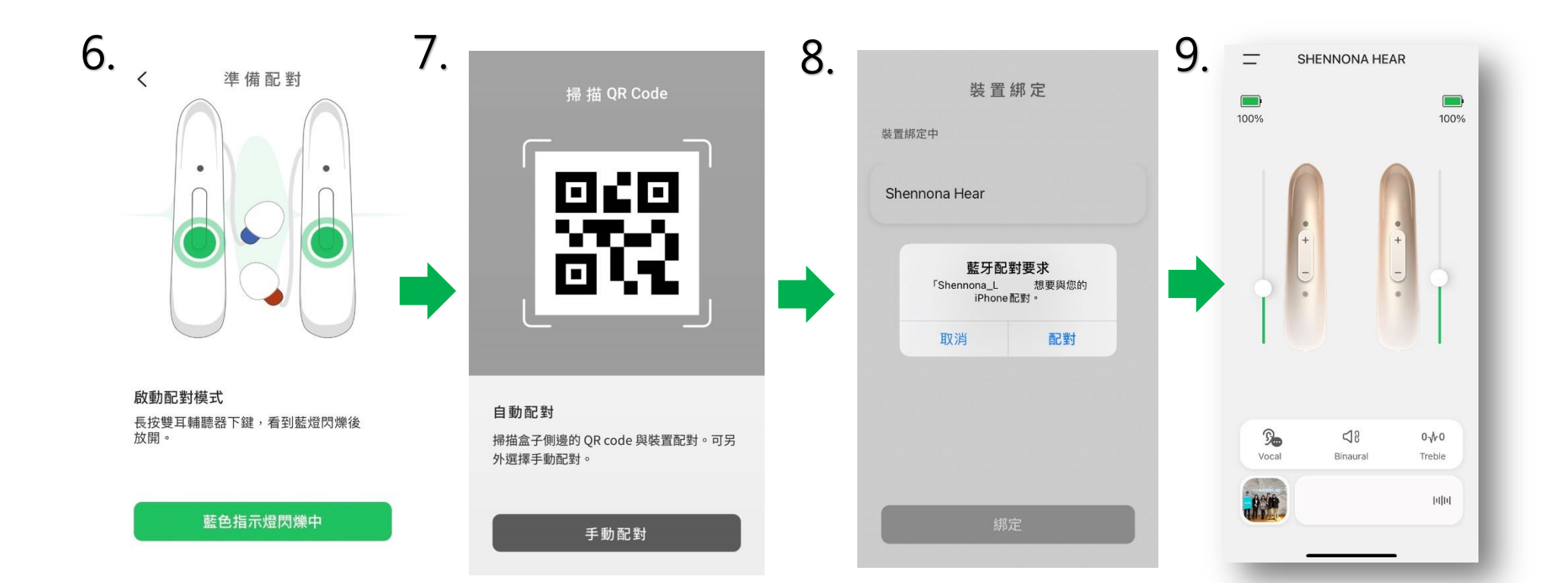

#### ● IOS APP 配對流程

APP下載

1

STEP1: 手機掃描 QRCODE 配對輔聽器 STEP2: 下載完成,打開依序操作即可完成配對

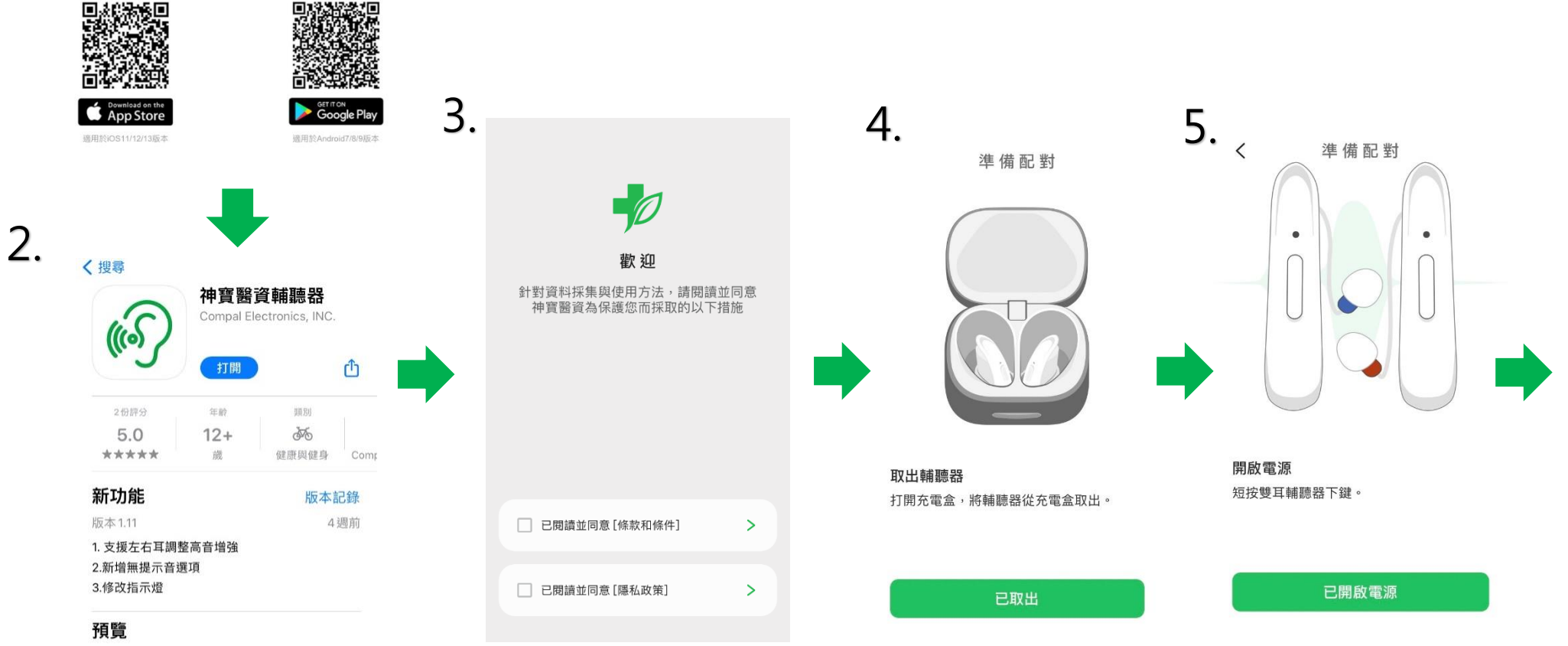

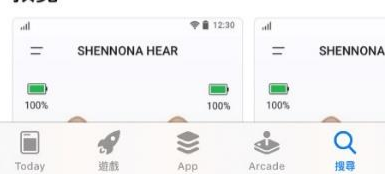

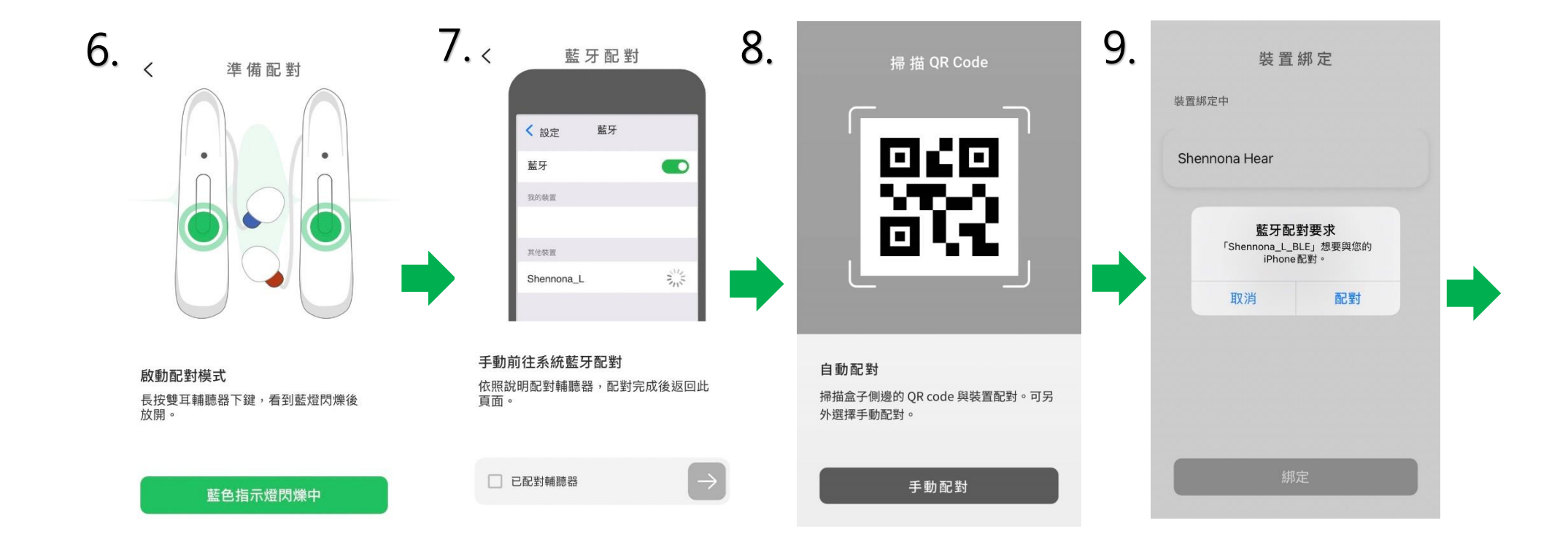

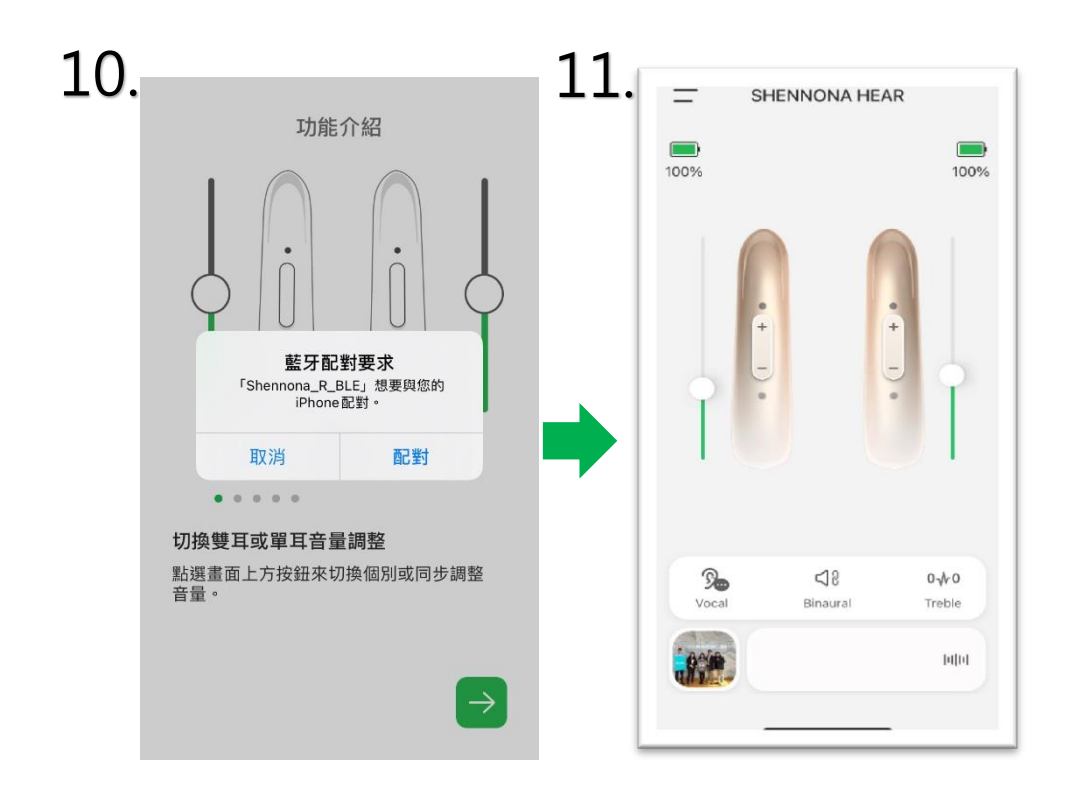

- 初次設定聽力補償
  - ▶ 初次開機時,畫面會直接進入「個人化聽力補償」。若需進行測試請按「測試」依序完成即可達到個人化聽力適配。
  - ➤ 若無需測試,請按略過。

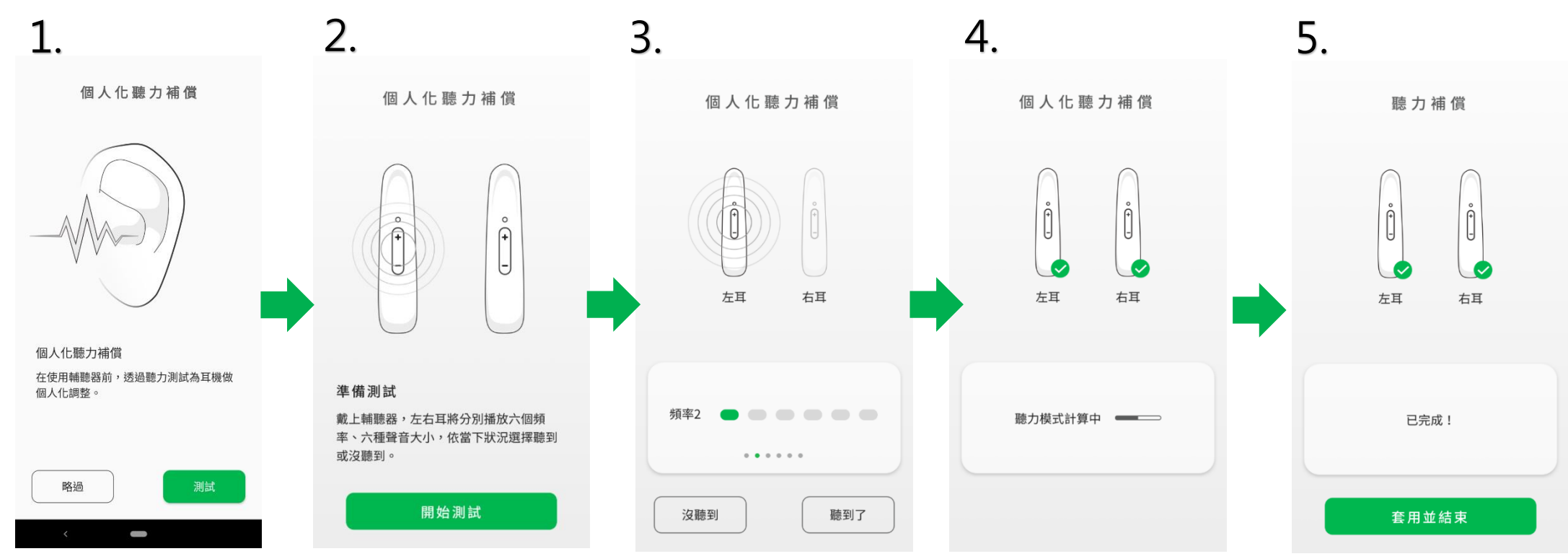

### ● 個人化聽力補償

- ▶ 若需重新設定「個人化聽力補償」功能
- ▶ 請依下列圖示進行設定,依序即可完成個人聽力適配。

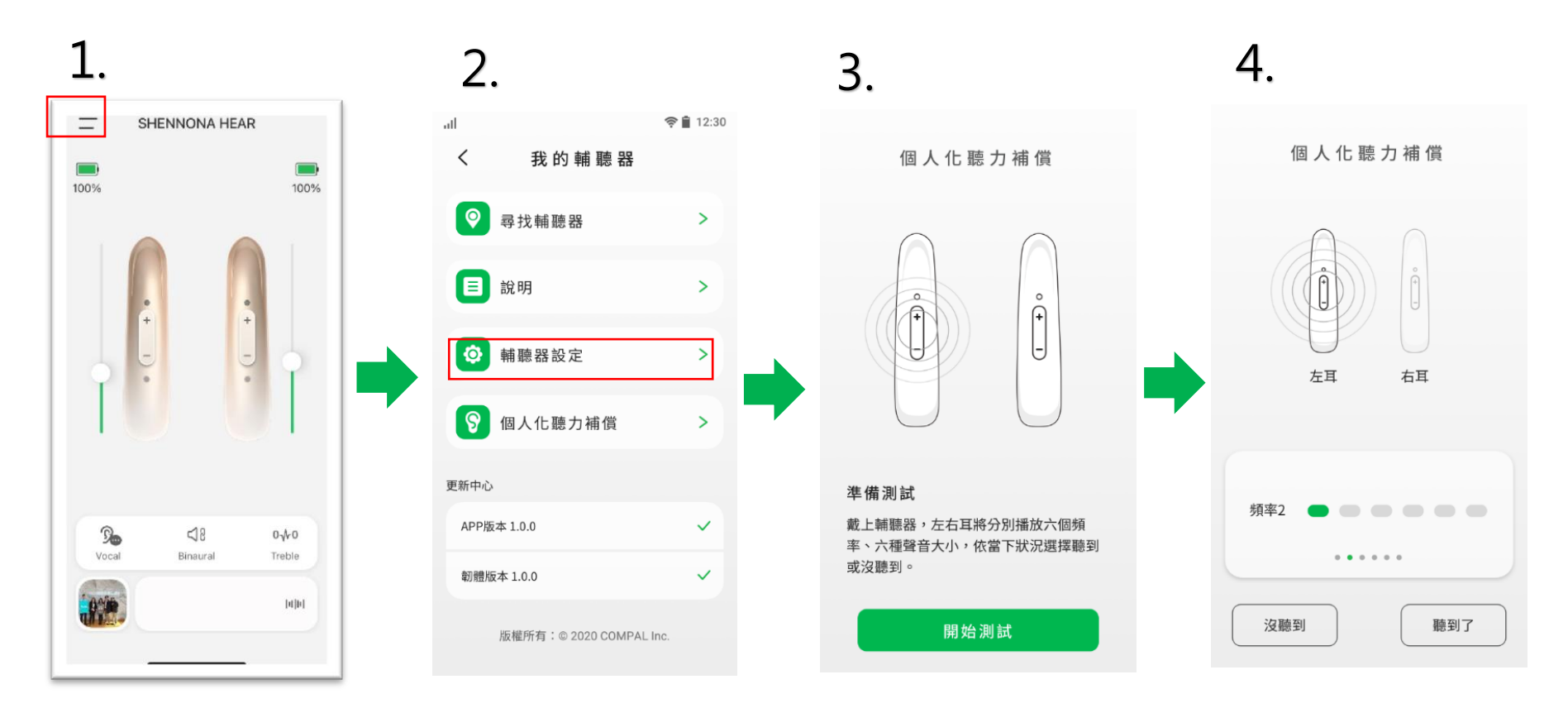

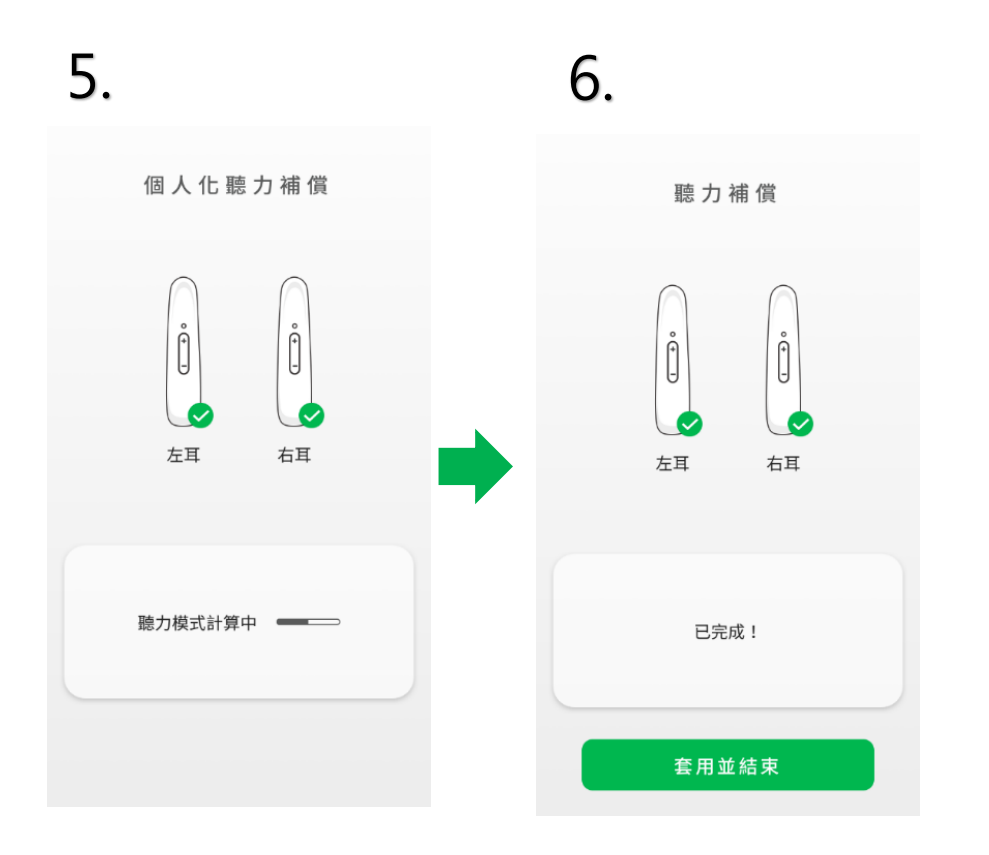